## 登録地点から目的地を探す

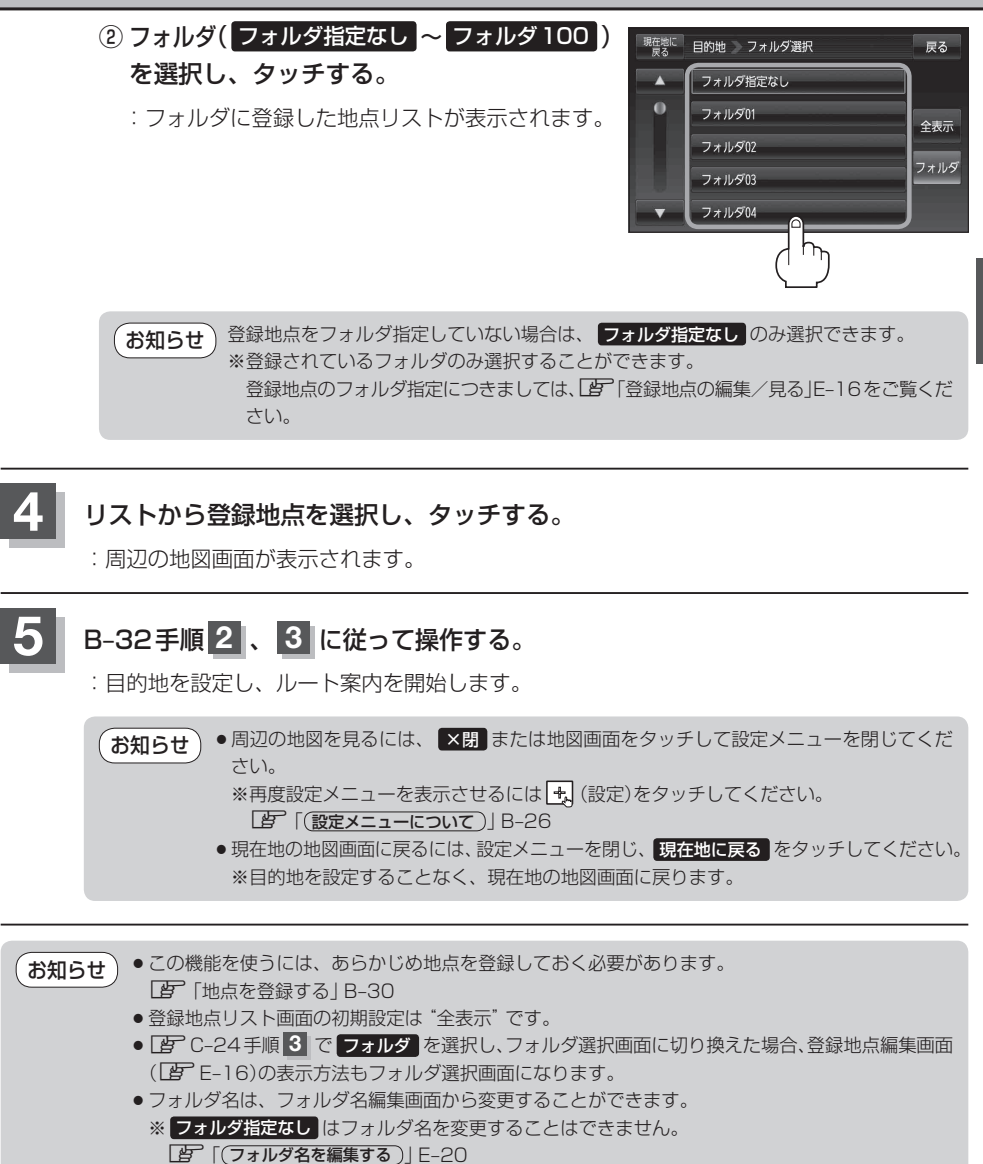